# **RS485 Communication Checklist**

#### Disclaimer

The material in this document has been prepared by Sungrow Australia Group Pty. Ltd. ABN 76 168 258 679 and is intended as a guideline to assist solar installers for troubleshooting. It is not a statement or advice on any of the Electrical or Solar Industry standards or guidelines. Please observe all OH&S regulations when working on Sungrow equipment.

#### RS485 - General:

RS485 is a communication protocol and is transmitted to devices on a 2-wire system, being RS485A+ and RS485B-

In the cases where communication faults are reported on C&I systems, please use the following checklist:

#### 1. Cable:

Has shielded twisted pair been used (minimum 0.75mm CSA)

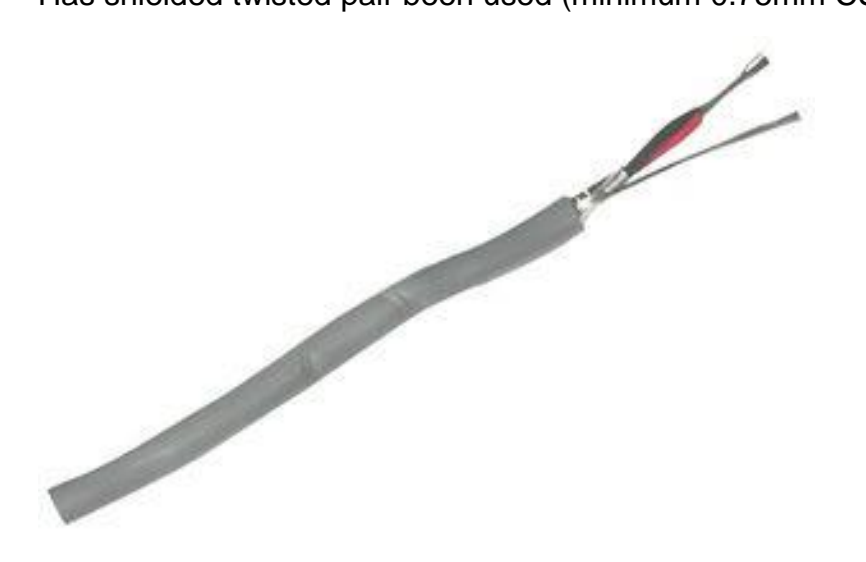

Diagram 1 - Example Shielded Twisted Pair cable

#### 2. Daisy-Chain wiring:

Has the correct polarity been used throughout i.e. RS485A+ and RS485B-

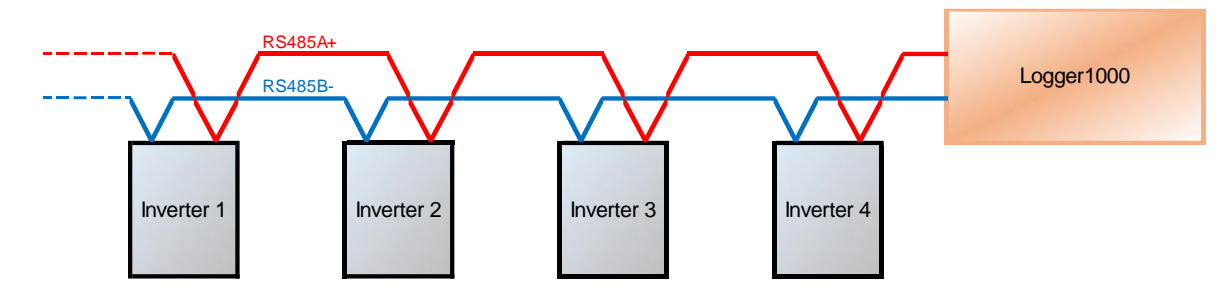

Diagram 2 - Daisy-Chain wiring

#### 3. RS485 Channel:

Is the RS485 cable connected to the same RS485 channel (A1/B1) in all inverters

(Sungrow recommend the direct wiring method of connection.)

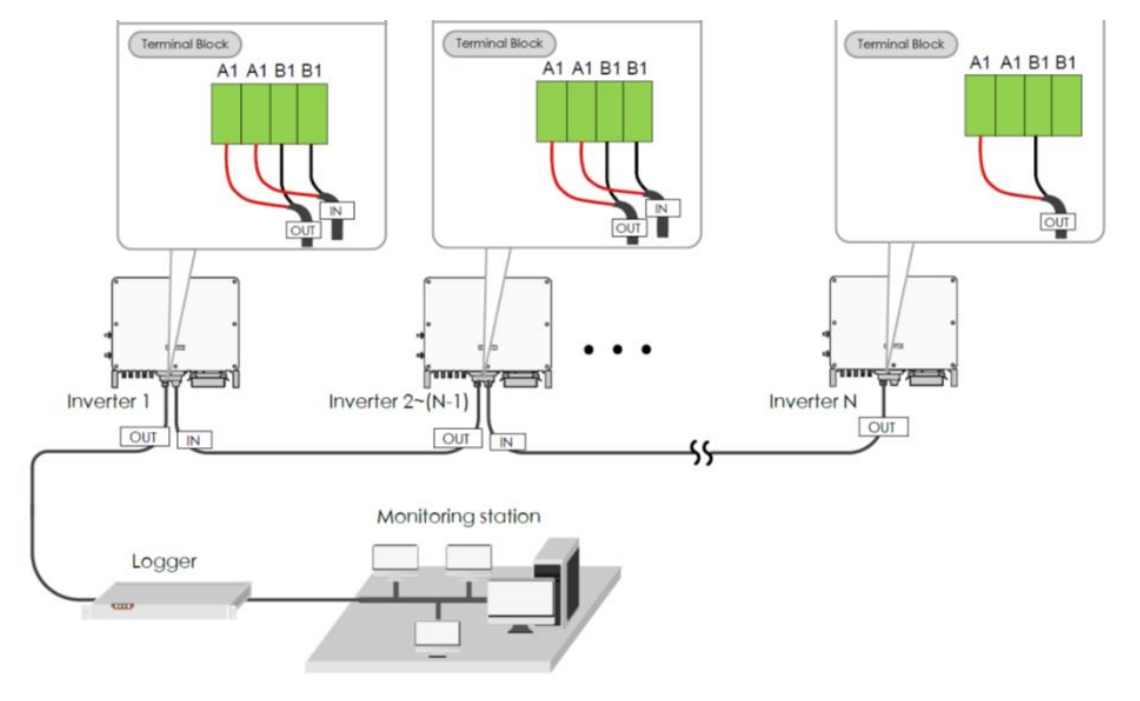

Diagram 3 - Uniform connection protocol

#### Make sure the Energy meter is on a different RS485 channel to the inverters

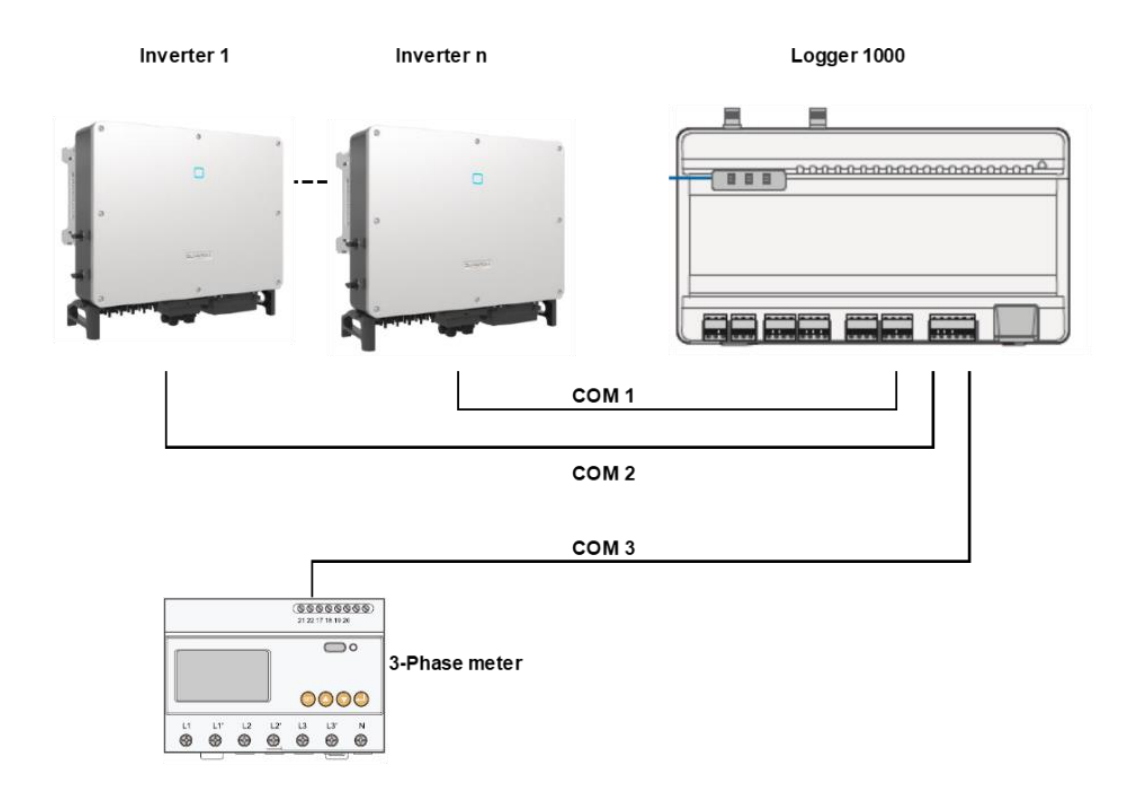

Diagram 4 - Meter using different RS485 (Com) channel

#### 4. Energising:

Are the Inverters powered. Look at the front panel of the inverter. Is the Blue LED on?

| LED indicator | LED state            | Definition                                 |  |  |  |  |
|---------------|----------------------|--------------------------------------------|--|--|--|--|
|               | Steady Blue          | The device is connected to the grid and    |  |  |  |  |
|               |                      | operating normally.                        |  |  |  |  |
|               | Elaching blue (fact) | The Bluetooth communication is connected   |  |  |  |  |
|               | Flashing blue (last) | and there is data communication. No        |  |  |  |  |
|               |                      | inverter fault occurs.                     |  |  |  |  |
|               | Flashing blue (slow) | The DC or AC side is powered on and the    |  |  |  |  |
|               |                      | device is in standby or startup state (not |  |  |  |  |
|               |                      | feeding power into the gird).              |  |  |  |  |
|               | Steady Red           | A fault occurs and the device cannot       |  |  |  |  |
|               | Steady neu           | connect to the gird                        |  |  |  |  |
|               |                      | The Bluetooth communication is connected   |  |  |  |  |
|               | Flashing Red         | and there is data communication. Fault     |  |  |  |  |
|               |                      | occurs.                                    |  |  |  |  |
|               | OFF                  | Both the AC and DC sides are powered       |  |  |  |  |
|               |                      | down.                                      |  |  |  |  |

Diagram 5 - LED showing operating state

# SUNGROW

#### 5. Potential conflicts:

If a Logger1000 is being used, make sure there are no other devices connected in the com ports i.e. Dongles

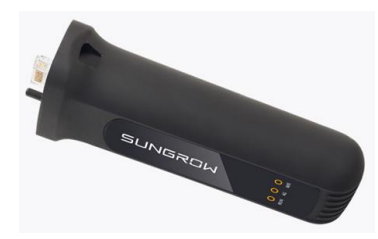

Diagram 6 - EyeM4 dongle

#### 6. Scanning:

Is the Logger1000 picking up all inverters during the scan, or is it picking up some inverters?

| Logger1000         | E Ob At O Hep O English LOAM user |                               |    |                    |              |        |                   |                  |            | English & O&M user |
|--------------------|-----------------------------------|-------------------------------|----|--------------------|--------------|--------|-------------------|------------------|------------|--------------------|
| ដ Overview 👻       |                                   | Aut Seast Add Device Down (2) |    |                    |              |        |                   |                  |            |                    |
| Device Monitoring  |                                   | NO.                           | SN | Device Name        | Device Model | Port ¢ | Device Address \$ | Forwarding IP \$ | Com Status | Operation          |
| X Device           |                                   | 1                             |    | DTSD1352(COM2-254) | DTSD1352     | COM2   | 254               | 1                | 8          | 0                  |
| Device List        |                                   | 2                             | A  | SG30CX(COM1-008)   | SG30CX       | COM1   | 8                 | 2                | 8          | 0                  |
| Einmware Liorlate  |                                   | 3                             | 2  | SG30CX(COM1-005)   | SG30CX       | COM1   | 5                 | 3                | 8          | 0                  |
| Investor Long      |                                   | 4                             | A  | SG30CX(COM1-007)   | SG30CX       | COM1   | 7                 | 4                | 8          | 0                  |
| invener Log        |                                   |                               |    |                    |              |        |                   |                  |            |                    |
| Power Control      |                                   |                               |    |                    |              |        |                   |                  |            |                    |
| 🔇 History Data 🛛 👻 |                                   |                               |    |                    |              |        |                   |                  |            |                    |
| 🗢 System 👻         |                                   |                               |    |                    |              |        |                   |                  |            |                    |
| About              |                                   |                               |    |                    |              |        |                   |                  |            |                    |
|                    |                                   |                               |    |                    |              |        |                   |                  |            |                    |
|                    |                                   |                               |    |                    |              |        |                   |                  |            |                    |
|                    |                                   |                               |    |                    |              |        |                   |                  |            |                    |
|                    |                                   |                               |    |                    |              |        |                   |                  |            |                    |
|                    |                                   |                               |    |                    |              |        |                   |                  |            |                    |
|                    |                                   |                               |    |                    |              |        |                   |                  |            |                    |
|                    |                                   |                               |    |                    |              |        |                   |                  |            |                    |
|                    |                                   |                               |    |                    |              |        |                   |                  |            |                    |
| * • •              |                                   |                               |    |                    |              |        |                   |                  |            |                    |

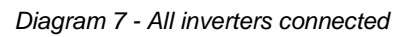

| Logger1000                |   | IJ   |        |           |                    |              |        |                  | <b>⊗</b> 1 <b>≜</b> 0 | 😢 Help 🌐 🔀 | English 💄 O&M user |
|---------------------------|---|------|--------|-----------|--------------------|--------------|--------|------------------|-----------------------|------------|--------------------|
| Cverview                  | - | Auto | Search | dd Devlaa |                    |              |        |                  |                       |            | Delete             |
| Device Monitoring         |   |      | NO.    | SN        | Device Name        | Device Model | Port © | Device Address © | Forwarding IP \$      | Com Status | Operation          |
| X Device                  | • |      | 1      |           | DTSD1352(COM2-254) | DTSD1352     | COM2   | 254              | 1                     | 8          | 0                  |
| Device List               |   |      | 2      | A         | SG30CX(COM1-007)   | SG30CX       | COM1   | 7                | 2                     | \$3        | 0                  |
| Donto Eat                 |   |      | 3      | A         | SG30CX(COM1-004)   | SG30CX       | COM1   | 4                | 3                     | \$3        | 0                  |
| Firmware Update           |   |      | 4      | A         | SG30CX(COM1-005)   | SG30CX       | COM1   | 5                | 4                     | S          | 0                  |
| Inverter Log              |   |      |        |           |                    |              |        |                  |                       |            |                    |
| 1 Power Control           | - |      |        |           |                    |              |        |                  |                       |            |                    |
| History Data              | - |      |        |           |                    |              |        |                  |                       |            |                    |
| O System                  | • |      |        |           |                    |              |        |                  |                       |            |                    |
| <ul> <li>About</li> </ul> |   |      |        |           |                    |              |        |                  |                       |            |                    |
|                           |   |      |        |           |                    |              |        |                  |                       |            |                    |
|                           |   |      |        |           |                    |              |        |                  |                       |            |                    |
|                           |   |      |        |           |                    |              |        |                  |                       |            |                    |
|                           |   |      |        |           |                    |              |        |                  |                       |            |                    |
|                           |   |      |        |           |                    |              |        |                  |                       |            |                    |
|                           |   |      |        |           |                    |              |        |                  |                       |            |                    |
|                           |   |      |        |           |                    |              |        |                  |                       |            |                    |

Diagram 8 - Communication dropout issues

# SUNGROW

### 7. Voltage Test:

In the case of trouble scanning for all inverters, please check the RS485 wiring for voltage and polarity:

The voltage across RS485A+ and RS485B- should be between 3 and 4.6 VDC

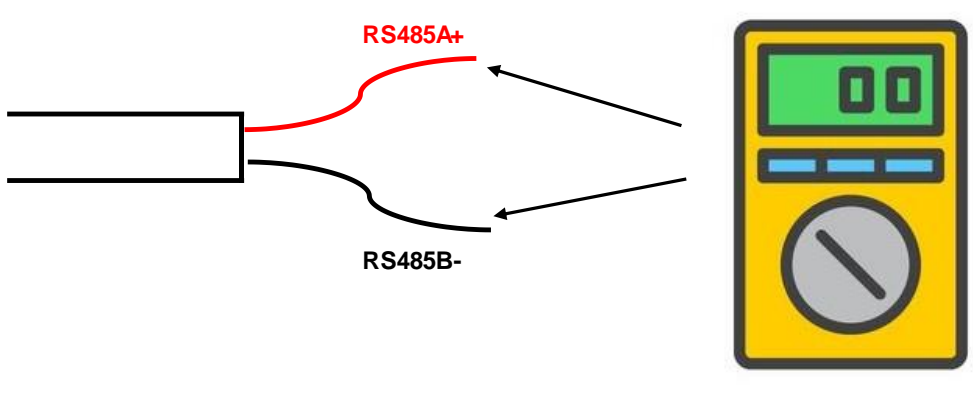

3 - 4.6 VDC

Diagram 9 - Checking the RS485 voltage

### 8. Single Scanning:

Disconnect all other inverters, connect just the one inverter that is showing the problem and re-scan.

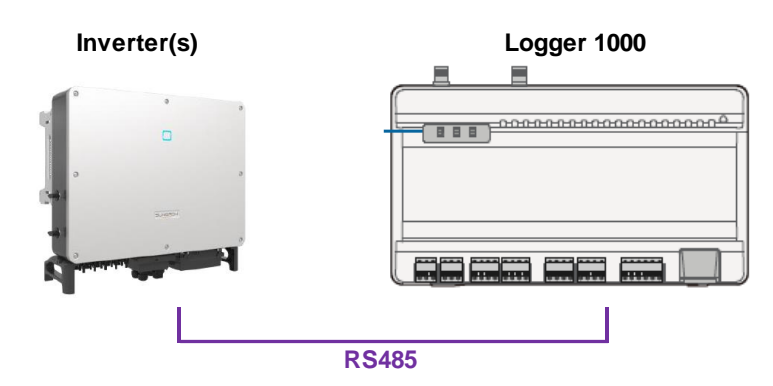

Diagram 10 – Single RS485 connection

# SUNGROW

## 9. COM Port Test:

Remove the RS485 wiring and plug in a dongle (EyeM4)

Do the LED's light up?

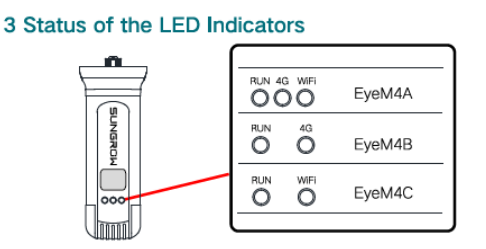

Diagram 11 - Dongle

### 10. WiFi Test:

Can a WiFi connection be made between dongle and a Smart Phone?

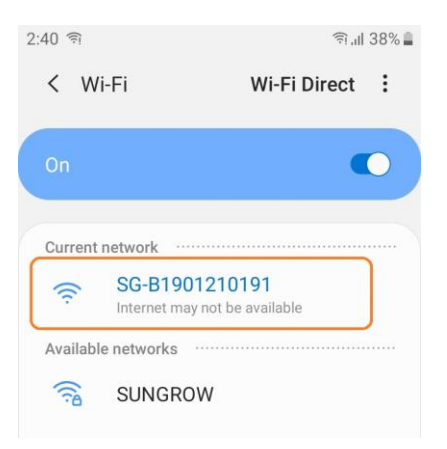

Diagram 12 – Successfully connected WiFi

If the above have all been confirmed as correct, installer may either:

- Lodge a warranty claim for the replacement (Sungrow may process as a conditional replacement\*), or
- Lodge a warranty claim to request an Approved Sungrow Service Partner attend site\* (actual service costs will be charged if it is not faulty).

\*Subject to Sungrow's Warranty terms and conditions